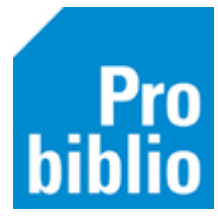

## SchoolWise zelfbediening instellen

De schoolWise client bevat een eenvoudige zelfbediening waarmee leerlingen kunnen lenen. De zelfbediening moet eenmalig worden ingesteld en is daarna klaar voor gebruik.

- 1. Start de schoolWise client
- 2. Ga naar Vestigingsbeheer Werkplekbeheer Configuratie

| Vestigingsbeheer                                                                                                    |                                                                                                    |
|----------------------------------------------------------------------------------------------------|----------------------------------------------------------------------------------------------------|
| Werkplekbeheer       >         Kastenbeheer       Plaatsing en plattegronden         Kalender       Openingstijden         Ingave bezoekersaantal       Vakantie uitleenperioden         Pincode personeel       Magazijnaanvragen | Werkdatum wijzigen<br>Andere gebruiker<br>Berichten in venstertitel niet knipperen<br>Lees <u>b</u> aarheid<br>Taalkeuze<br>Bonprinter tijdelijk uitschakelen<br>Mededeling op bon<br>Configuratie |

3. Ga naar het tabblad 'SchoolWise Zelfbediening'

| ۹ ( | Configuratie                   |                                 |                                                           |                                     | - 6                 |
|-----|--------------------------------|---------------------------------|-----------------------------------------------------------|-------------------------------------|---------------------|
| Po  | orteigenschappen Balieprofiel  | en Sessiegegevens Randapparaten | Voorkeuren Geluidsinstellingen Log & Del                  | bug Bieb Zelfbediening schoolWise Z | Zelfbediening       |
|     |                                | Reset Opslaan                   |                                                           |                                     |                     |
| A   | fsluitcode zelfbediening       | 1234567890                      |                                                           |                                     |                     |
| A   | fsluitcode/command PC          | 11223344                        | C:\bng\uitschakelen.bat                                   |                                     |                     |
| ۷   | /erkstand                      | ✓ Innemen                       | ✓ Uitlenen                                                | 🗹 Verlengen                         | Statusbon           |
| A   | utomatisch uitlenen na pas sca | n <mark>∠</mark> actief         |                                                           |                                     |                     |
| Ν   | luisaanwijzer                  | 🗌 Verbergen                     |                                                           |                                     |                     |
| К   | lantidentificatie              | ○ MiFare                        | ○ Barcodescanner                                          | $\bigcirc$ Barcode-handscanner      | Groep- en naamkeuze |
| E   | xemplaarldentificatie          | RFID                            | $\bigcirc$ Barcodescanner                                 | $\bigcirc$ Barcode-handscanner      |                     |
| В   | on inname                      | Nooit                           | <ul> <li>3 - Transactie- en afreken- en status</li> </ul> | bon ~                               |                     |

4. Controleer in ieder geval de gemarkeerde onderdelen:

Werkstand: Welke knoppen worden er getoond in de zelfbediening?

Zet het vinkje aan bij Innemen – Uitlenen - Verlengen

## Automatisch uitlenen na pas scan:

Het vinkje bij 'actief' moet aanstaan

Klantidentificatie: Hoe wordt de klant herkent?

Advies: Gebruik de Groep- en naamkeuze

## Exemplaaridentificatie: Hoe wordt het exemplaar herkent?

- > Opties: RFID-plaat óf Barcode-handscanner
- 5. Belangrijk: klik op 'Opslaan', deze knop staat boven in het tabblad.

1

| Configuratie                   |           |                |                    |                          |  |
|--------------------------------|-----------|----------------|--------------------|--------------------------|--|
| Poorteigenschappen             |           | Balieprofielen | Sessiegegevens     | Randapparaten            |  |
| Voorkeuren Geluidsinstellingen |           | Log & Debug    | Bieb Zelfbediening | schoolWise Zelfbediening |  |
|                                | Reset Ops | laan           |                    | Â                        |  |

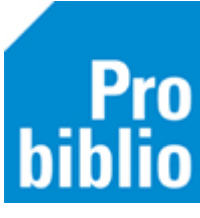

Het is nu mogelijk de zelfbediening handmatig te starten

6. Ga naar Balie > Zelfbediening

| Balie | Klanten Catalo | gus available 1922             |
|-------|----------------|--------------------------------|
| Inn   | emen           | SchoolWise voorbeeld School    |
| Uit   | lenen          | <u></u>                        |
| Zel   | fbediening     | de Bieb<br>op school           |
| Da    | gtellingen     | Welkom! Kies wat je wilt doen: |
| Bev   | voegdheden     | Inteveren Lenen Verlengen 🛫    |

7. De zelfbediening wordt afgesloten met de toets combinatie ALT+F4

## Advies: laat de zelfbediening automatisch te starten bij het opstarten van de schoolWise client

- 8. Ga naar Vestigingsbeheer Werkplekbeheer Configuratie
- 9. Kies het tabblad 'Balieprofielen'
- 10. Klik met rechts op '1118 Standaard Wise Zelfbediening' en kies 'Instellen voor deze client'

| Voorkeuren Geluidsinstellingen<br>Poorteigenschappen |                                 | Log & I                                                                      | Log & Debug Bieb Zelfbedier |                 | ning schoolWise Zelfbedie                      |                   | ediening     |
|------------------------------------------------------|---------------------------------|------------------------------------------------------------------------------|-----------------------------|-----------------|------------------------------------------------|-------------------|--------------|
|                                                      |                                 | Balieprofielen                                                               |                             | Sessiegegevens  |                                                | Randapparaten     |              |
| In onders                                            | taande tabel staan de voor deze | vestiging be                                                                 | ekende profieler            | Gebruik de rech | ntermuiskn                                     | op om het menu or | o te roepe   |
| Profiel                                              | Omschrijving                    |                                                                              | Start                       | Eigenaar        | Proced                                         | ures              | BBM          |
| 1203                                                 | Standaard - vragen om reserv    | andaard - vragen om reserveringsbon                                          |                             | 0000            | 241-341-3-38-28-28-28                          |                   |              |
| 1202                                                 | Schoolwise                      | Schoolwise<br>Standaard - geen opstartfunctie<br>Standaard innemen/boekenbus |                             | 0000            | 110-141                                        | -1-3B-2B-2B-1P    | $\checkmark$ |
| 1125                                                 | Standaard - geen opstartfunc    |                                                                              |                             | 0000            | 241-341-3-3B-2B-2B-2P                          | -3-3B-2B-2B-2P    |              |
| 1124                                                 | Standaard innemen/boekenb       |                                                                              |                             | 0000            | 941-947                                        | '-3-3B-2B-1B-2B   |              |
| 1118                                                 | Standaard Wise Zelfbedienin     | g                                                                            | Zolfbodioning               | 0000            | 943-345                                        | -3-3B-2B-2B-2B    |              |
| 1117                                                 | Standaard Innemen Geen inn.     | bon N                                                                        | Nieuw aanmaken              |                 | 211-340                                        | -3-3B-2B-2B-2B    |              |
| 499                                                  | Standaard Catalogus             | Kopie maken<br>Ververs tabel                                                 |                             |                 | 241-341-3-3B-2B-2B-2P<br>210-320-2-3B-2B-2B-2P |                   |              |
| 498                                                  | Standaard Klantenservice        |                                                                              |                             |                 |                                                |                   |              |
| 497                                                  | standaard innemen geen bon      |                                                                              | Details                     |                 | 131-141                                        | -3-3B-2B-2B-2B    |              |
| 496                                                  | Standaard Innemen               |                                                                              |                             |                 | 210-141-1-3B-2B-2B-2B                          |                   |              |
| 105                                                  | Changel and All Malana an       |                                                                              | nstellen voor dez           | ze client       | 210-320-2-3B-2B-2B-2B                          |                   |              |

11. Onder in het scherm staat nu:

Balieprofiel ingesteld op deze client: Standaard Wise Zelfbediening [1118]

12. Herstart de schoolWise client en controleer de instellingen